## Rejestracja plików do zdarzeń przed nagraniem

Poprzez klasyfikację filmów w czasie ich nagrywania, będzie je można z łatwością odnaleźć podczas odtwarzania.

1 Wybierz tryb filmu.

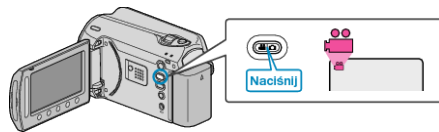

2 Dotknij 🗐, aby wyświetlić menu.

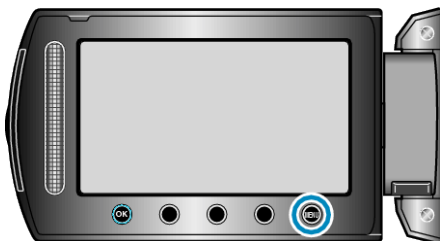

3 Wybierz "ZAREJESTR. ZDARZENIE" i dotknij 🛞.

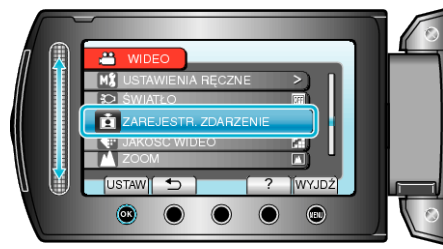

4 Wybierz rodzaj zdarzenia i dotknij @.

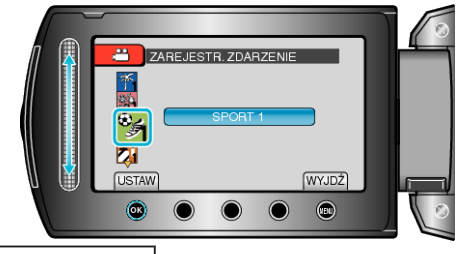

| Rodzaj zdarzenia   |
|--------------------|
| WAKACJE            |
| URLOP              |
| SPORT              |
| ROCZNICA           |
| GRATULACJE         |
| DZIECKO            |
| SYN                |
| CÓRKA              |
| URODZINY           |
| ZAKOŃCZENIE SZKOŁY |

 Na ekranie pojawia się ikona i film nagrywany jest pod wybranym zdarzeniem.
(Filmy będą nagrywane pod tym samym zdarzeniem do chwili dokona-

nia zmiany.)

- UWAGA:-
- Aby anulować nagrywanie zdarzenia, dotknij "ANULUJ" w kroku 4.
- Nagrane zdarzenie można później ponownie zmienić.